# **Disk Hog Help Contents**

Quick Overview Analyze Page Results Page Ordering Information License Agreement Shareware License

# **Quick Overview**

Disk Hog allows the user to find the disk hog on their system by computing the space used in the selected directory and all sub-directories below that directory.

To use Disk Hog simply select a drive in the Drive combo box on the **<u>Analyze Page</u>**, then select a directory on that drive by double clicking on one in the list shown. Confirm the selection by looking at the Selected Directory shown in blue. Press the Disk Usage button and wait for the computations to complete. Once complete, the **<u>Results page</u>** will be available for selection.

# **Analyze Page**

# **Selected Directory**

The selected directory shows which directory will be analyzed for its disk use.

# **Disk Size**

The Disk Size label shows the size of the currently selected drive.

# **Disk Free**

The Disk Free label shows the space remaining on the currently selected drive.

# Disk Usage

The Disk Usage button will start disk use computations on the directory shown in blue under the Selected Directory label. Once computations are complete the **<u>Results</u>** page tab will be visible. In order to compute disk space, the sub-directories below the current directory need to be read and then analyzed. A progress bar will display the progress of the analysis which can be cancelled at any time.

# Cancel

The Cancel button will interrupt the analysis started with the Disk Usage button.

# **Results Page**

The Results page shows the results of the disk usage analysis on the selected directory. In the list a bar graph appears to the left of the directory name to show its percentage of disk use. To the right of the graph is the actual space used followed by the name of the directory. The color coding goes as follows: red - greater than 1MB; blue - greater than 1KB and less than 1MB; green - less than 1KB. The color coding allows the user to quickly identify which directories use the most space.

The Results page is unavailable until an analysis has been performed completely on a directory by using the Disk Usage button on the **<u>Analysis Page</u>**.

## **Graph Percent of**

The results shown will display a bar graph of the percent of disk space used. Select *Selected Directory Size* to graph the percent of disk space each sub-directory uses as a percent of the space used by the selected directory. Select *Disk Size* to graph the percent of disk space each sub-directory uses as a percent of space on the selected drive.

#### Sort

The directory list can be sorted *By Name* to sort the list alphabetically by name, or *By Size* to sort the list from the largest to smallest disk space used.

#### Include sub-directory sizes

Checking this box will include the size of all sub-directories of each directory shown in the list. If this box is unchecked then the space shown will only be the space used in that directory.

# Copyright/License Agreement/Warranty

Disk Hog Copyright  $\ensuremath{\mathbb{C}}$  1996 by The Software Barn All rights reserved.

## License Agreement

You should carefully read the following terms and conditions before using this software. Your use of this software indicates your acceptance of this license agreement and warranty.

For ordering information see the Order Form.

For information on distributing the shareware evaluation version of Disk Hog see the section titled <u>Shareware License</u>.

## **Registered Version**

One registered copy of Disk Hog may either be used by a single person who uses the software personally on one or more computers, or installed on a single workstation used nonsimultaneously by multiple people, but not both.

You may access the registered version of Disk Hog through a network, provided that you have obtained individual licenses for the software covering all workstations that will access the software through the network. Each workstation must have its own Disk Hog license, regardless of whether Disk Hog is used at different times or concurrently.

# **Disclaimer of Warranty**

THIS SOFTWARE AND THE ACCOMPANYING FILES ARE SOLD "AS IS" AND WITHOUT WARRANTIES AS TO PERFORMANCE OF MERCHANTABILITY OR ANY OTHER WARRANTIES WHETHER EXPRESSED OR IMPLIED. In particular, THERE IS NO WARRANTY FOR THE DATA IN THE SUMMARY FORM. All data should be checked by hand before submitting expense and time reports. Because of the various hardware and software environments into which Disk Hog may be put, NO WARRANTY OF FITNESS FOR A PARTICULAR PURPOSE IS OFFERED.

Good data processing procedure dictates that any program be thoroughly tested with noncritical data before relying on it. The user must assume the entire risk of using the program. ANY LIABILITY OF THE SELLER WILL BE LIMITED EXCLUSIVELY TO PRODUCT REPLACEMENT OR REFUND OF PURCHASE PRICE.

# **Order Form**

Disk Hog 1.1 All orders are subject to the Disk Hog <u>License Agreement</u>.

To order, send this order form and a check or money order to The Software Barn P.O. Box 1395 Grantham, NH 03753.

For other products and services from The Software Barn see: http://www.sugar-river.net/~joeclark/softwarebarn.html

or email:

joeclark@sugar-river.net

Payment must be in US dollars drawn on a US bank, or you can send international postal money orders in US dollars.

Disk Hog is shipped on 3.5 inch disks only.

## **Pricing Information**

Prices include shipping by postal mail (airmail outside USA). Prices guaranteed through March, 1996.

| Disk Hog Single Copy  | /@ \$15 each = \$ |
|-----------------------|-------------------|
| Disk Hog Site License |                   |
| 2 to 49 computers:    | @ \$12 each = \$  |
| > 50 computers:       | @ \$10 each = \$  |
| Date:                 |                   |
| Total payment:        | \$                |

Company:\_\_\_\_\_

Name:\_\_\_\_\_

Address: \_\_\_\_\_

City, State, Zip:\_\_\_\_\_

Country: \_\_\_\_\_

Phone: \_\_\_\_\_

Electronic Mail address: \_\_\_\_\_

How did you hear about Disk Hog?\_\_\_\_\_

Comments:

# **Shareware License**

See the section titled <u>Copyright/License/Warranty</u> for the full license agreement.

# **Evaluation and Registration**

This is not free software. You are licensed to use this software for evaluation purposes without charge for a period of 30 days. If you use this software after the 30 day evaluation period a registration fee of \$15 is required, see the <u>Order form</u> for details. When payment is received you will be sent a registered copy of the latest version of Disk Hog.

Unregistered use of Disk Hog after the 30 day evaluation period is in violation of U.S. and international copyright laws.

## Distribution

Provided that you verify that you are distributing the unregistered Version (the programs title bar will say Disk Hog (unregistered) ) you are hereby licensed to make as many copies of the Shareware version of this software and documentation as you wish; give exact copies of the original Shareware version to anyone; and distribute the Shareware version of the software and documentation in its unmodified form via electronic means. There is no charge for any of the above.